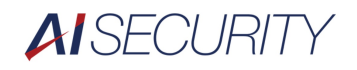

# Dahua 社 レコーダ クイックマニュアル

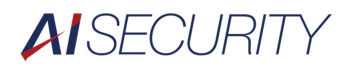

## 一目次一

| 1. | 画面操作        | 3  |
|----|-------------|----|
| 2. | システムへのログイン  | .3 |
| 3. | ライブ映像確認     | 3  |
| 4. | 映像検索・再生     | 4  |
| 5. | 記録データバックアップ | 5  |
| 6. | 映像データの再生    | 6  |
| 7. | ログアウト       | .7 |
| 8. | 時刻修正        | 7  |

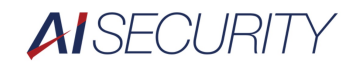

# Dahua レコーダー製品

| 対象種類 |            |  |
|------|------------|--|
| NVR  | Ver4.0シリーズ |  |

#### 1. 画面操作

レコーダーはマウスだけで操作を行います。文字入力はソフトウェアキーボードを使用します。

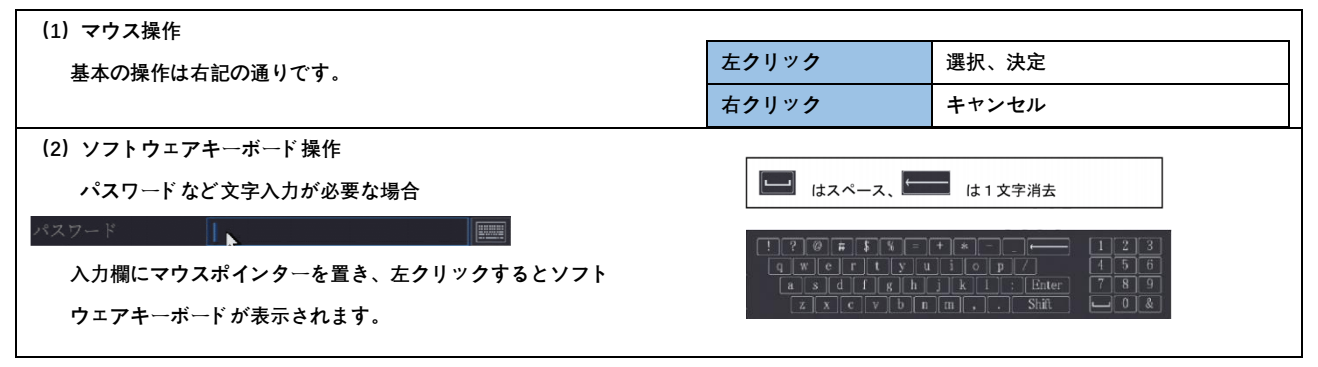

#### 2.システムへのログイン

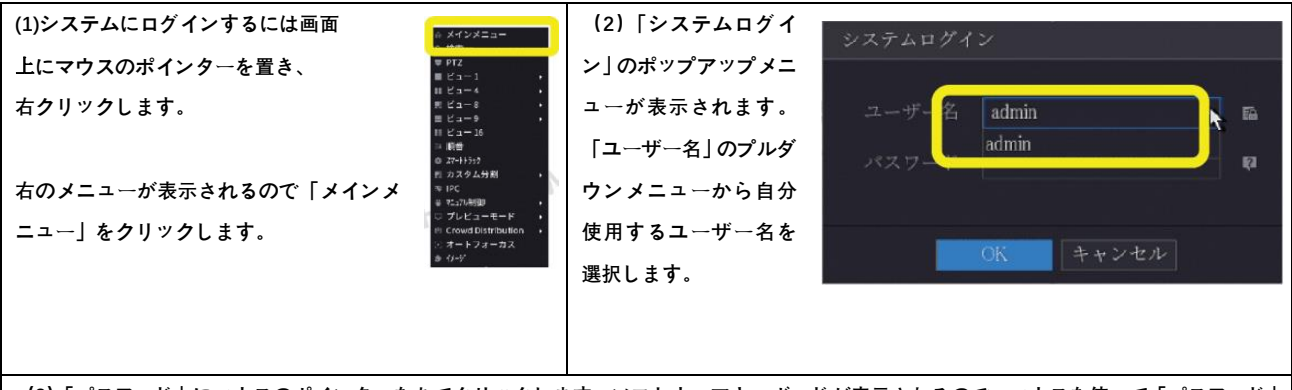

(3)「パスワード」にマウスのポインターをあてクリックします。ソフトウェアキーボードが表示されるので、マウスを使って「パスワード」 を入力します。

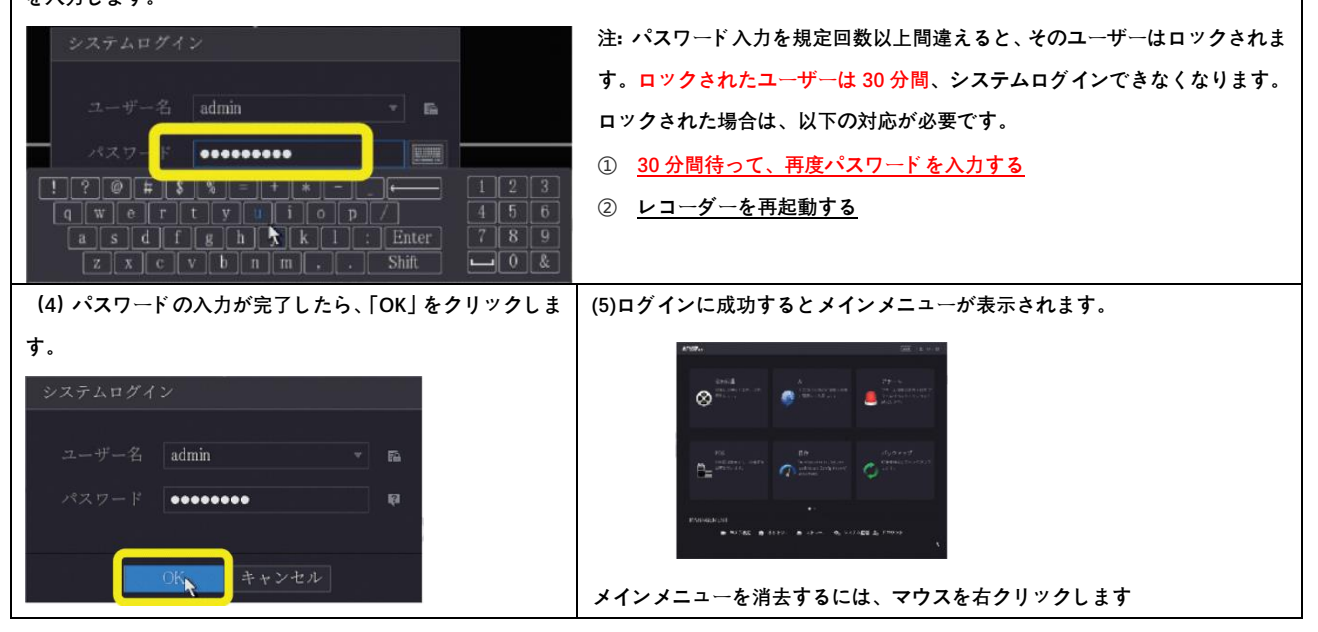

3. ライブ映像確認

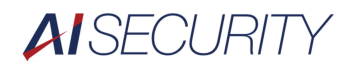

| (山画面と明<br>ログインすると、ライブ映像が表示されます、<br>ションクレナると、ライブ映像が表示されます、<br>ションクレナスーム<br>タークシスーム<br>マリックし、ポタンの表示が<br>こと<br>コークンクすると、操作の使用等なが表示されます<br>ションを検知した何に表示されます<br>ションを検知した何に表示されます<br>ションを検知した何に表示されます<br>ションクレランクがかっている時に表示されます<br>ションクレランクがあっている時に表示されます<br>ションクレランクがあっている時に表示されます<br>ションクレランクがあっている時に表示されます<br>ションクレランクがあっている時に表示されます<br>ションクレランクがあっている時に表示されます<br>カメラにロックがかっている時に表示されます<br>コークの9<br>分表示えいます(こうーンルを移動すると、プレビュー表示<br>コークの9<br>分表示えいます(こうーンルを移動すると、プレビュー表示<br>コームの使用等なが表示されます<br>コークの9<br>分表示えいます(こうーンルを移動すると、プレビュー表示<br>コームの使用等なが表示されます、<br>ロークの9<br>分表示えいます(こうーンルを移動すると、プレビュー表示<br>コームの使用等なが表示されより、<br>シントゥ点でドラッグを修止すると、毎色の仲内がデジクルズームされ<br>ます。<br>コークの9<br>分表示します。10年-00日から選択します。<br>コークの9<br>分表示えいます(こうークの9<br>分表示えいます。)<br>コークの9<br>分表示えいます。<br>コークの9<br>分表示えいます。<br>コークの9<br>分表示したる声でいたろいでのない。<br>コークの9<br>分表示えいます。<br>コークの9<br>分表示します。10年-00日から選択します。<br>コークの9<br>分表示えします。10年-00日から選択します。<br>コークの9<br>分表示えします。10年-00日かから選択します。<br>コークの9<br>分表示えします、10年-00日かから選択します。<br>コークの9<br>分表示えします、10年-00日かから選択します。<br>コークの9<br>分表示えします、10年-00日かから選択します。<br>コークの9<br>クリックします。<br>コークの9<br>ク制表示えします、10年-00日かから選択します。<br>コームの4年位で選択します。<br>コークの9<br>素をします、10年-00日かの12<br>ロークの9<br>分表示えします、10年-00日かから選択します。<br>コームの4年位で選択します。<br>コークの9<br>分表示えします、10年-00日かから選択します。<br>コークの9<br>分表示えします、10年-00日かから選択します。<br>コークの9<br>日本元ーしたの4年位で選択します。<br>コークの4年でします、10年-00日常位で選択します。<br>コークの9<br>日本元ーしたの4年位で選択します。<br>コークの9<br>分表示えします、10年-00日常位で選択します。<br>コークの9<br>クォークスを発見します、10年-00日常位で選択します。<br>コークの9<br>日本元ーしたの4年位で選択します。<br>コークの9<br>日本元ーしたの4年位で選択します。<br>コークの9<br>クォークスを発見します、10年-00日常位で選択します。<br>コークの9<br>日本元ーしたの4年位で選択します。<br>コークの9<br>日本元ーしたの4年位で選択します。<br>コークの9<br>コークの9                                                                                                    |                                                                                                    |                                                                       |
|----------------------------------------------------------------------------------------------------|----------------------------------------------------------------------------------------------------|-----------------------------------------------------------------------|
| ログインすると、ライブ機能が表示されます.②名カノラ画面の広下「カノラ名」とアイコンが表示されます.シンクラ画面の広下「カノラス」とアイコンが表示されます.映像デークを記録している時に表示されます.シンクラークを記録している時に表示されます.いカラにロックがかかっている時に表示されます.シンカラにロックがかかっている時に表示されます.カメラにロックがかかっている時に表示されます.シンカラにロックがかかっている時に表示されます.カメラにロックがかかっている時に表示されます.コンクレカノームシンクレカノームキャンネルの上部にカーソルを移動すると、プレビュー表示.画面 ゲラツグすると表示される体の大きさを課題し、所望の選択体にオヤンネルの上部にカーソルを移動すると、プレビュー表示.画面 ゲラツグすると表示される体の大きさを課題.マリックし、ボタンの表示がになわることを確認、拡大したい場所でやつえをドラッグすると、身色の温沢怜がまた.オクリックで元の画面に戻ります.コンパークシークスをドラッグすると、身色の温沢怜がまた.オクリックで元の画面に戻ります.コンパークシークスの表示がになわることを確認、拡大しホークラリック、赤示させたいビューをクシングシークリックします.シングシークシックを行い、「メインニュー」シングシークシックを行い、「メインニュー」シングシークタリックシングシークタリックシングシークタリックシングシークタリックシークタシークタリックシークシークタリックシークタシークシークシークシークシークシークシークシークシークシークシークシークシークシークシークシークシークシークシークシークシークシークシークシークシークシークシークシークシークシークシークシークシークシークシークシークシークシークシークシークシークシークシークシークシークシークシークシーク<                                                                                                    | (1)画面説明                                                                                                    | ①画面右上レコーダーの時刻が表示されます。                                                 |
| $ \begin{aligned} & \psi_{2} - \phi k k \psi_{1} - \psi_{2} - k k \psi_{1} - \psi_{2} - k k \psi_{1} - \psi_{2} - k k \psi_{1} - \psi_{2} - k k \psi_{2} - \psi_{2} - \psi$ | ログインすると、ライブ映像が表示されます。                                                                                           | ②各カメラ画面の左下「カメラ名」とアイコンが表示されます。                                         |
| $ \begin{array}{c} \\ \\ \\ \\ \\ \\ \\ \\ \\ \\ \\ \\ \\ \\ \\ \\ \\ \\ \\$                                                                                                    |                                                                                                    | 📕 映像データを記録している時に表示されます                                                |
| CVI $n \lambda / 3 ph < 60 \Lambda / 1 dx$ CVI $n \lambda / 3 ph < 60 \Lambda / 1 dx$ C                                                                                                    |                                                                                                    | 👬 動きを検知した時に表示されます                                                     |
|                                                                                                    |                                                                                                    | ? CVI カメラからの入力がない時に表示されます                                             |
| ③       ③       ③       ③       ③       ③       ③       ③       ●       ●       ●       ●       ●       ●       ●       ●       ●       ●       ●       ●       ●       ●       ●       ●       ●       ●       ●       ●       ●       ●       ●       ●       ●       ●       ●       ●       ●       ●       ●       ●       ●       ●       ●       ●       ●       ●       ●       ●       ●       ●       ●       ●       ●       ●       ●       ●       ●       ●       ●       ●       ●       ●       ●       ●       ●       ●       ●       ●       ●       ●       ●       ●       ●       ●       ●       ●       ●       ●       ●       ●       ●       ●       ●       ●       ●       ●       ●       ●       ●       ●       ●       ●       ●       ●       ●       ●       ●       ●       ●       ●       ●       ●       ●       ●       ●       ●       ●       ●       ●       ●       ●       ●       ●       ●       ●       ●       ●       ●       ●                                                                                                    | the second second second second second second second second second second second second second second second se | 🧰 カメラにロックがかかっている時に表示されます                                              |
| ・・・・・・・・・・・・・・・・・・・・・・・・・・・・・                                                                                                    |                                                                                                    | ③最大接続チャンネルよりも分割表示の方が多い場合(8ch レコーダの9                                   |
| とキャンネルの使用帯域が表示されます。           (2) デジタルズーム         画面をドラツグすると表示される枠の大きる意識をし、所望の選択体に<br>なった時点でドラツグを停止すると、緑色の砕内がデジタルズームされ<br>ます。           画面が表示されます(シロドロ・)、ボタンの表示が<br>(こをわることを確認、拡大し<br>たい場所でマウスをドラツグすると、緑色の選択やが表示され<br>さす。         123<br>123<br>123<br>123<br>123<br>123<br>123<br>123<br>123<br>124<br>123<br>123<br>123<br>123<br>124<br>123<br>124<br>123<br>124<br>123<br>124<br>123<br>124<br>123<br>124<br>123<br>124<br>123<br>124<br>124<br>124<br>123<br>124<br>124<br>123<br>124<br>124<br>124<br>124<br>125<br>124<br>125<br>124<br>125<br>124<br>125<br>124<br>125<br>125<br>125<br>125<br>125<br>125<br>125<br>125<br>125<br>125                                                                                                    |                                                                                                    | 分割表示、32ch レコーダの 36 分割表示など)は、余ったチャンネルに、                                |
| (2) デジタルズーム       画面をドラッグすると表示される枠の大きさを課題し、所望の選択枠に         名ナヤンネルの上部にカーツルを移動すると、プレビュー表示       画面をドラッグな体止すると、緑色の枠内がデジタルズームされ         画面が表示されます(       〇〇日日〇〇),         クリックし、ボタンの表示が       に変わることを確認、拡大し         たい場所でマウスをドラッグすると、緑色の選択枠が表示され       オクリックで元の画面に戻ります。         (3) 画面表示切替       一日〇〇日〇〇日〇〇),         画面上で右クリックを行い、「メインメニュ       レニー11 画表示をします、1ch-66chから選択します。         -」 をクリック、表示させたいビューをク       レデーー         リックします。       レニー11 回表示をします、1ch-3ch 単位で選択します。         ビュー3 分割表示をします、1ch-3ch 単位で選択します。       ビュー3 分割表示をします、1ch-3ch 単位で選択します。         ビュー4 分割表示をします、1ch-3ch 単位で選択します。       ビュー3 分割表示をします、1ch-3ch 単位で選択します。         ビュー3 分割表示をします、1ch-3ch 単位で選択します。       ビュー3 分割表示をします、1ch-3ch 単位で選択します。         ビュー4 分割表示をします、1ch-3ch 単位で選択します。       ビュー3 分割表示をします、1ch-3ch 単位で選択します。         ビュー5 分割表示をします、1ch-3ch 単位で選択します。       ビュー3 分割表示をします、1ch-3ch 単位で選択します。         ビュー4 分割表示をします、1ch-3ch 単位で選択します。       ビュー3 分割表示をします、1ch-3ch 単位で選択します。         (4) PTZ 選作       (PTZ カノラクク大クリンクを移動させます。       ③アイングルンパングルレズム」をグリックします。         ボレンチングルレバズーム」をクリックします。       ③アインクを変更します。       ③アムを変更します。         (5) フイッシュアイ操作       (約       ③カノカンクカルのカメラのみ使用可       ④アムを変更します。         (5) アイッシュアイ操作       (3) カノラ取付位置: 地面       ③アングラマストレッチングビュー         ボークリックと考します。       ⑤アイリスクシングビュー       ⑤アイリスクシングビュー </th <th></th> <th>各チャンネルの使用帯域が表示されます。</th>                                                                                                    |                                                                                                    | 各チャンネルの使用帯域が表示されます。                                                   |
| $ \begin{array}{c} (1) \\ F > 1 > 1 > 1 > 1 > 1 > 1 > 1 > 1 > 1 >$                                                                                                    | (2) デジタルブーム                                                                                                    | 画面たドラッグオスと表示される枠の十きさた調敷  所視の選択枠/                                      |
| 国が表示されます (シロドロロ) かんを参加すると、シレビス レンドローン シンドローン シン・コン・シンドローン シンドローン シンドローン シンドローン シンドローン シンドローン シンドローン シンドローン シンドローン シンドローン シンドローン シンドローン シンドローン シンドローン シンドローン シンドローン シンドローン シンドローン シンドローン シンドローン シンドローン シンドローン シンドローン シンドローン シンドローン シンドローン シンドローン シンドローン シンドローン シンドローン シンドローン シンドローン シンドローン シンドローン シンドローン シンドローン シンドローン シンドローン シン・シンドローン シンドローン シンドローン シンドローン シンドローン シンドローン シンドローン シンドローン シン・シン・シン シン・シン・シン シン・シン・シン シン・シン シン・シン・シン シン・シン・シン シン・シン・シン シン・シン・シン・シン シン・シン・シン シン・シン・シン・シン・シン・シン・シン・シン・シン・シン・シン・シン・シン・シ                                                                                                    | くとり ファッルス ム<br>タチャンネルの上部にカーソルを移動すると プレビューまデ                                                                     | 国面で「ファフラッとなかされる什の人ででです時間し、加重の表が作に<br>かった時点でドラッグを値止すると 緑色の妙内がデジタルブームされ |
|                                                                                                    |                                                                                                    | ます                                                                    |
| 2123       123 $2123$ 123 $2123$ $2123$ $2133$ $2123$ $2133$ $2123$ $2133$ $2133$ $2133$ $21975$ $213558$                                                                                                    | 画面が表示されます ( 🕨 🕀 🗅 🔍 👘 😥 ボタンを                                                                                    | £9°                                                                   |
| 123       123       123         201ックし、ボタンの表示が       に変わることを確認。拡大し       右クリックで元の画面に戻ります。         たい場所でマウスをドラッグすると、緑色の選択枠が表示され       右クリックで元の画面に戻ります。         3) 画面表示切替 <ul> <li>画面上で右クリックを行い、「メインメニュ</li> <li>」 をクリック。表示させたいビューをク</li> <li>リックします。</li> </ul> <ul> <li>ビュー4</li> <li>分割表示をします。1ch-64ch から選択します。</li> <li>ビュー4</li> <li>分割表示をします。1ch-64ch から選択します。</li> <li>ビュー4</li> <li>分割表示をします。1ch-64ch から選択します。</li> <li>ビュー9</li> <li>分割表示をします。1ch-64ch 単位で選択します。</li> <li>ビュー9</li> <li>分割表示をします。1ch-65ch 単位で選択します。</li> <li>ビュー9</li> <li>分割表示をします。1ch-65ch 単位で選択します。</li> <li>ビュー3</li> <li>分割表示をします。1ch-65ch 単位で選択します。</li> <li>ビュー3</li> <li>分割表示をします。1ch-65ch 単位で選択します。</li> <li>ビュー3</li> <li>分割表示をします。1ch-36ch 単位で選択します。</li> <li>ビュー3</li> <li>分割表示をします。1ch-36ch 単位で選択します。</li> <li>ビュー3</li> <li>分割表示をします。1ch-36ch 単位で選択します。</li> <li>ビュー3</li> <li>分割表示をします。1ch-36ch 単位で選択します。</li> <li>ビュー3</li> <li>分割表示をします。1ch-36ch 単位で選択します。</li> </ul> <li>(4)PTZ 操作       <ul> <li>第</li> <li>アて、フィシューカルのカメラのみ使用可</li> <li>アイリンシュアイ」をクリックを行い、「メニュー」をお</li> <li>ジン・フィクシュアイ」をクリックを行い、「メニュー」を</li> <li>ジン・フィクシュアイ」をクリックを行い、「メニュー」を</li> <li>ジン・フィクシュアイ」をクリックしたす。</li> <li>ジン・フィクシュアイ」をクリックを行い、「メニュー」を</li> <li>ジン・フィクシュアイ」をクリックを行い、「メニュー」を</li> <li>ジン・フィクシュアイ」をクリックを行い、「メニュー」を</li> <li>ジン・フィクシュアン・</li> <li>ジン・フィクシュアン・</li> <li>ジン・</li> <li>ジン・</li> <li>ジン・</li> <li>ジン・</li></ul></li>                                                                                                    |                                                                                                    |                                                                       |
| たい場所でマウスをドラッグすると、緑色の選択枠が表示され<br>ます.<br>(3) 画面表示切替<br>画面上で右クリックを行い、「メインメニュ<br>-」をクリック、表示させたいビューをク<br>リックします.<br>(4)PTZ 操作<br>操作したい画面を表示して右クリックを行い、「メニュー」を表<br>示させ、「パン/チルト/ズーム」をクリックします.<br>*PTZ、モータライズ、電動パリフォーカルのカメラのみ使用可<br>*デマーブ機能は、AI 機能搭載レコーダ、NVR4xxx-4KS2 シリ<br>-ズは非対応です.<br>(5) フィッシュアイ」をクリックします.<br>*PTZ、モータライズ、電動パリフォーカルのオメラのみで用可<br>*デマーブ機能は、AI 機能搭載レコーダ、NVR4xxx-4KS2 シリ<br>(5) アイリンスを変更します.<br>*PTZ、モータライズ、電動パリフォーカルのカメラのみ使用可<br>*デマーブ機能は、AI 機能搭載レコーダ、NVR4xxx-4KS2 シリ<br>(5) アイリンスをない、「メニュー」を表<br>ホッセ、「アイワンズ」に、AI 機能搭載レコーダ、NVR4xxx-4KS2 シリ<br>(5) アイリンスマストレッチングビュー<br>*デワーブ画面 +パノラマストレッチング<br>(5) ポーク、<br>*アイワンズ」に、AI 機能搭載レコーダ、NVR4xxx-4KS2 シリ<br>(5) アイリスを空見します.<br>*アイワンス下し、AI 機能搭載レコーダ、NVR4xxx-4KS2 シリ<br>(5) アイリスを空見します.<br>*アイワンス下し、AI 機能搭載レコーダ、NVR4xxx-4KS2 ジリ<br>(5) アイリスをコート、「ジェーム」をクリックします.<br>*アイワンコアイ」をクリックします.<br>*アイワンコアイ」をクリックします.<br>*アイワンコアイ」をクリックします.<br>*アイワンコアイ」をクリックします.<br>*アイワンコアイ」をクリックします.<br>*アイワンコアイ」をクリックします.<br>*アイワンコアイ」をクリックします.<br>*アイワンコアイ」をクリックします.<br>*アイワンゴー番(エー・3570-ブ画面<br>(360°パノラマビュー+ 4570-ブ画面<br>(9.4770-ブ画面+パノラマストレッチング<br>(1)360°パノラマビュー+ 4570-ブ画面                                                                                                    | クリックし、ボタンの表示がに変わることを確認。拡大し                                                                                      | 123 123                                                               |
| ます。         (3) 画面表示切替         画面上で右クリックを行い、「メインメニュ        ] をクリック、表示させたいビューをク         リックします。         ビュー4       分割表示をします。1ch-64ch から選択します。         ビュー3       分割表示をします。1ch-64ch 単位で選択します。         ビュー4       分割表示をします。1ch-3ch 単位で選択します。         リックします。       ビュー3         グジビュージ       グジビュージ         ジジビュージ       ジジビューシ         ジジビューシ       ジジビューシ         ジジビューシ       ジジビューシ         ジジビューシ       ジジビューシ         ジジビューシ       ジジビューシ         ジジビューシ       ジジビューシ         ジジビューシ       ジジビューシ         ジジビューシ       ジジビューシ         ジジビューシ       ジジビューシ         ジジビューシ       ジジェンシ         ジジェンシ       ジジェンシ         ジジェンシ       ジジェンシ         ジジェンシ       ジジェンシ         ジジェンシ       ジジェンシ         (4)PTZ 操作       (1)PTZ カメラを移動させます。         (4)PTZ 操作       (1)PTZ カメラを変更します。         (5) フィッシュアイ操作       (1)アメランシンジェ         (5) フィッシュアイ操作       (1)カメラ取付位置: 準         ホース 「クリックします。       (2)カメラ取付位置: 準         ホース 「クリックレックトッグ、NVR4xxx-4KS2シリ       (1)ボワーブ画画         シンデワーブ 通画       (2)イジワマストレッチングビュー                                                                                                    | たい場所でマウスをドラッグすると、緑色の選択枠が表示され                                                                                    | - 右クリックで元の画面に戻ります。                                                    |
| (3) 画画表示切替         画面上で右クリックを行い、「メインメニュ        ] をクリック。表示させたいビューをク         リックします。         (4) PTZ 操作         (4) PTZ 操作         操作したい画面を表示して右クリックを行い、「メニュー」を表         アレシュアイ操作         (5) フイッシュアイ操作         (5) フイッシュアイ操作         (5) フィッシュアイ操作         (5) フィッシュアイ操作         (5) フィッシュアイ操作         (5) フィッシュアイ操作         (5) フィッシュアイ操作         (5) フィッシュアイ操作         (5) フィッシュアイ操作         (5) フィッシュアイ操作         (5) フィッシュアイ操作         (5) フィッシュアイ操作         (5) フィッシュアイ操作         (5) フィッシュアイ操作         (5) フィッシュアイ操作         (5) フィッシュアイ人操作         (5) フィッシュアイ人操作         (5) フィッシュアイ人操作         (5) フィッシュアイ人操作         (5) フィッシュアイ人操作         (5) フィッシュアイ人操作         (5) フィッシュアイ人操作         (5) フィッシュアイ人、人、日 機能搭載レコーダ、NVR4xxx-4KS2 シリ         (5) アイッシュアイカメラのみ使用可         **アワーブ機能は、AI 機能搭載レコーダ、NVR4xxx-4KS2 シリ         (5) アイッシュアノー、新学の中国の         (5) アイッシュアノー、大グレッチングビュー         (7) (360 パノラマビュー+ 3 デワーブ画面         (7) (7) (7) (7) (7) (7) (7) (7) (7) (7)                                                                                                    | ます。                                                                                                    |                                                                       |
| 画面上で右クリックを行い、「メインメニュ<br>ー」をクリック。表示させたいビューをク<br>リックします。ビュー4<br>・ジェージ<br>・ジェージ<br>・ジェー<br>・ジェージ<br>・ジェージ<br>・ジェージ<br>・ジェージ<br>・ジェー<br>・ジェー<br>・ジェー<br>・ジェー<br>・ジェー<br>・ジェー<br>・ジェー<br>・ジェー<br>・ジョー<br>・ジェー<br>・ジェー <br< th=""><th>(3) 画面表示切替</th><th>ビュー1 1 画表示をします。1ch~64ch から選択します。</th></br<>                                                                                                    | (3) 画面表示切替                                                                                                    | ビュー1 1 画表示をします。1ch~64ch から選択します。                                      |
| $-\int e^{j} v^{j} v^{j}$ 法スキャンジェンク<br>(1) (1) (1) (1) (1) (1) (1) (1) (1) (1)                                                                                                    | 画面上で右クリックを行い、「メインメニュ () ビュー :                                                                                   | ビュー4 分割表示をします。1ch~4ch 単位で選択します。                                       |
| リックします。       ビュー9       分割表示をします。1ch-9ch 単位で選択します。         リックします。       ジジングロック         リックします。       ジジングロック         シングングロック       シングングロック         メーレーン       分割表示をします。1ch-9ch 単位で選択します。         ビュー25       分割表示をします。1ch-9ch 単位で選択します。         ビュー26       分割表示をします。1ch-3ch 単位で選択します。         ビュー36       分割表示をします。1ch-3ch 単位で選択します。         ビュー37       グ割表示をします。1ch-3ch 単位で選択します。         ビュー36       分割表示をします。1ch-3ch 単位で選択します。         ビュー36       分割表示をします。1ch-3ch 単位で選択します。         ビュー36       分割表示をします。1ch-3ch 単位で選択します。         ボック・フチルト/ズーム」をクリックします。       ジオーカスを変更します。         ジアイリスを変更します。       ジアイリスを変更します。         (5) フィッシュアイ操作       (カメラ取付位置: 天井         操作したい画面を表示して右クリックを行い、「メニュー」を表       ジカメラ取付位置: 地面         *デワーブ機能は、Al 機能搭載レコーダ、NVR4xxx-4KS2シリ       ⑤ 1デワーブ画面+1パノラマストレッチング         ーズは非対応です。       ジシンラマビュー+3デワーブ画面         ※360ペ/ラマビュー+4デワーブ画面       ジョング・シング         ジョンクリックします。       ジョンクリックレッチング         ジョンクリックレッチング       ジョンクリックレッチング         ーズは非対応です。       ジュンラマン         (360ペ/ラマビュー+4デワーブ画面       (シパノラマストレッチング         ジョンクリーブ画面       (シパノラマストレッチング         (360 ペ/ラマビュー+4デワーブ画面       (シパノラマストレッチング                                                                                                    | ー」をクリック。表示させたいビューをク                                                                                             | ビュー8 分割表示をします。1ch~8ch 単位で選択します。                                       |
| ドネスシン酸素<br><br><                                                                                                    | リックします。                                                                                                    | ビュー9 分割表示をします。1ch~9ch 単位で選択します。                                       |
| ビュー25分割表示をします。1ch-25ch 単位で選択します。<br>・ビュー36(4)PTZ 操作<br>操作したい画面を表示して右クリックを行い、「メニュー」を表<br>示させ、「パン/チルト/ズーム」をクリックします。<br>*PTZ、モータライズ、電動パリフォーカルのカメラのみ使用可<br>(5) フィッシュアイ操作<br>操作したい画面を表示して右クリックを行い、「メニュー」を表<br>(5) フィッシュアイ操作<br>操作したい画面を表示して右クリックを行い、「メニュー」を表<br>③ガメラ取付位置: 壁<br>示させ、「フィッシュアイ」をクリックします。<br>*アワーブ機能は、AI 機能搭載レコーダ、NVR4xxx-4KS2 シリ<br>・ズは非対応です。ジュー25<br>分割表示をします。1ch-25ch 単位で選択します。<br>(シュー36<br>(ジョーカスをを要します。<br>シュームを実行します。<br>シュームを実行します。<br>シュームを実行します。<br>シュームを支担します。<br>シュームなた変更します。(5) フィッシュアイ操作<br>学びージ機能は、AI 機能搭載レコーダ、NVR4xxx-4KS2 シリ<br>ジスマビュー+ 3デワーブ画面<br>(シス・フマビュー+ 4デワーブ画面<br>シス・ジラマビュー+ 4デワーブ画面<br>(シス・フマビュー+ 8デワーブ画面<br>シス・レッチング<br>(シス・フマビュー+ 8デワーブ画面                                                                                                    | 約 カスタム分割 ・<br>本 IPC<br>ま z::::04400 ・                                                                           | ビュー16 分割表示をします。1ch~16ch 単位で選択します。                                     |
| ビュー36       分割表示をします。1ch~36ch 単位で選択します。         (4)PTZ 操作       ①PTZ カメラを移動させます。         操作したい画面を表示して右クリックを行い、「メニュー」を表       ②移動速度を変更します。         示させ、「パン/チルト/ズーム」をクリックします。       ③ズームを実行します。         *PTZ、モータライズ、電動バリフォーカルのカメラのみ使用可       ④フオーカスを変更します。         (5) フィッシュアイ操作       ①カメラ取付位置: 発井         操作したい画面を表示して右クリックを行い、「メニュー」を表       ②カメラ取付位置: 壁         示させ、「フィッシュアイ」をクリックします。       ③カメラ取付位置: 地面         *アイリンシュアイオが与のみ使用可       ④360°パノラマビュー         *デワーブ機能は、AI 機能搭載レコーダ、NVR4xxx-4KS2シリ       ⑤ 1デワーブ画面 + パノラマストレッチング         「360°パノラマビュー + 3デワーブ画面       ⑨4デワーブ画面 + パノラマストレッチング         (94 デワーブ画面 + パノラマストレッチング       ①10360 パノラマビュー + 8デワーブ画面                                                                                                    | ○ プレビューモード<br>● Crowd Distribution ・                                                                            | ビュー25 分割表示をします。1ch~25ch 単位で選択します。                                     |
| <ul> <li>(4)PTZ 操作</li> <li>(4)PTZ 操作</li> <li>(4)PTZ 抽水ラを移動させます。</li> <li>(5) フィッシュアイ操作</li> <li>(5) フィッシュアイ操作</li> <li>(5) フィッシュアイ人操作</li> <li>(5) フィッシュアイ人操作</li> <li>(5) フィッシュアイ人操作</li> <li>(7) インシュアイ人操作</li> <li>(7) インシュアイ人操作</li> <li>(7) インシュアイ人協会</li> <li>(7) インシュアイ人協会</li> <li>(7) インシュアイ人協会</li> <li>(7) インシュアイ人協会</li> <li>(7) インシュアイ人協会</li> <li>(7) インシュアイ人協会</li> <li>(7) インシュアイ人協会</li> <li>(7) インシュアイ人協会</li> <li>(7) インシュアイ人協会</li> <li>(7) インシュアイ (4) (4) (4) (4) (4) (4) (4) (4) (4) (4)</li></ul>                                                                                                    | ·: オートノオーカメ<br>あ (小)*                                                                                           | ビュー36 分割表示をします。1ch~36ch 単位で選択します。                                     |
| <ul> <li>操作したい画面を表示して右クリックを行い、「メニュー」を表</li> <li>②ボームを実行します。</li> <li>③ズームを実行します。</li> <li>③ズームを実行します。</li> <li>③ブーカスを変更します。</li> <li>⑤アイリスを変更します。</li> <li>⑤アイリスを変更します。</li> <li>(5) フィッシュアイ操作</li> <li>①カメラ取付位置: 天井</li> <li>②カメラ取付位置: 地面</li> <li>*フィッシュアイカメラのみ使用可</li> <li>④360°パノラマビュー</li> <li>※デワーブ機能は、AI機能搭載レコーダ、NVR4xxx-4KS2シリ</li> <li>⑤1デワーブ画面+1パノラマストレッチング</li> <li>⑦360°パノラマビュー+4デワーブ画面</li> <li>⑨4デワーブ画面+パノラマストレッチング</li> <li>⑩360°パノラマビュー+8デワーブ画面</li> </ul>                                                                                                    | (4)PTZ 操作                                                                                                    | ①PTZ カメラを移動させます。                                                      |
| 示させ、「パン/チルト/ズーム」をクリックします。       ③ズームを実行します。         *PTZ、モータライズ、電動バリフォーカルのカメラのみ使用可       ④フォーカスを変更します。         (5) フィッシュアイ操作       ①カメラ取付位置:天井         操作したい画面を表示して右クリックを行い、「メニュー」を表       ②カメラ取付位置:地面         示させ、「フィッシュアイ」をクリックします。       ③カメラ取付位置:地面         *アイッシュアイカメラのみ使用可       ④360°パノラマビュー         *デワーブ機能は、AI 機能搭載レコーダ、NVR4xxx-4KS2シリ       ⑤1デワーブ画面+1パノラマストレッチング         一ズは非対応です。       ⑥360°パノラマビュー+3デワーブ画面         ⑧360°パノラマビュー+4デワーブ画面       ⑨4デワーブ画面+パノラマストレッチング         ⑩360パノラマビュー+8デワーブ画面       ⑨4デワーブ画面                                                                                                    | 操作したい画面を表示して右クリックを行い、「メニュー」を表                                                                                   | · ②移動速度を変更します。                                                        |
| <ul> <li>*PTZ、モータライズ、電動バリフォーカルのカメラのみ使用可</li> <li>④フォーカスを変更します。</li> <li>⑤アイリスを変更します。</li> <li>⑤アイリスを変更します。</li> <li>(5) フィッシュアイ操作</li> <li>①カメラ取付位置:天井</li> <li>操作したい画面を表示して右クリックを行い、「メニュー」を表</li> <li>②カメラ取付位置: 壁</li> <li>ホさせ、「フィッシュアイ」をクリックします。</li> <li>③カメラ取付位置:地面</li> <li>*フィッシュアイカメラのみ使用可</li> <li>④360°パノラマビュー</li> <li>※ブワーブ機能は、AI機能搭載レコーダ、NVR4xxx-4KS2シリ</li> <li>⑤1デワーブ画面+1パノラマストレッチング</li> <li>一ズは非対応です。</li> <li>⑥2パノラマビュー+3デワーブ画面</li> <li>⑧360°パノラマビュー+4デワーブ画面</li> <li>⑨4デワーブ画面+パノラマストレッチング</li> <li>⑩360パノラマビュー+8デワーブ画面</li> </ul>                                                                                                    | 示させ、「パン/チルト/ズーム」をクリックします。                                                                                       | ③ズームを実行します。                                                           |
| ⑤アイリスを変更します。         (5) フィッシュアイ操作       ①カメラ取付位置:天井         操作したい画面を表示して右クリックを行い、「メニュー」を表       ②カメラ取付位置:壁         示させ、「フィッシュアイ」をクリックします。       ③カメラ取付位置:地面         *アイツシュアイカメラのみ使用可       ④360°パノラマビュー         *デワーブ機能は、AI機能搭載レコーダ、NVR4xxx-4KS2シリ       ⑤1デワーブ画面+1パノラマストレッチング         ーズは非対応です。       ⑥2パノラマビュー+3デワーブ画面         ⑧360°パノラマビュー+4デワーブ画面       ⑨4デワーブ画面+パノラマストレッチング         ⑩360パノラマビュー+8デワーブ画面       ⑨4デワーブ画面                                                                                                    | *PTZ、モータライズ、電動バリフォーカルのカメラのみ使用可                                                                                  | · ④フォーカスを変更します。                                                       |
| (5) フィッシュアイ操作       ①カメラ取付位置: 天井         操作したい画面を表示して右クリックを行い、「メニュー」を       ②カメラ取付位置: 壁         示させ、「フィッシュアイ」をクリックします。       ③カメラ取付位置: 地面         *アイッシュアイカメラのみ使用可       ④360°パノラマビュー         *デワーブ機能は、AI機能搭載レコーダ、NVR4xxx-4KS2シリ       ⑤1デワーブ画面+1パノラマストレッチング         ーズは非対応です。       ⑥2パノラマビュー+3デワーブ画面         ⑧360°パノラマビュー+4デワーブ画面       ⑨4デワーブ画面+パノラマストレッチング         ⑩360パノラマビュー+8デワーブ画面       ⑨4デワーブ画面                                                                                                    |                                                                                                    | ⑤アイリスを変更します。                                                          |
| 操作したい画面を表示して右クリックを行い、「メニュー」を表       ②カメラ取付位置:壁         示させ、「フィッシュアイ」をクリックします。       ③カメラ取付位置:地面         **フィッシュアイカメラのみ使用可       ④360°パノラマビュー         **デワーブ機能は、AI機能搭載レコーダ、NVR4xxx-4KS2シリ       ⑤1デワーブ画面+1パノラマストレッチング         ーズは非対応です。       ⑥2パノラマビュー+3デワーブ画面         ⑧360°パノラマビュー+4デワーブ画面       ⑨4デワーブ画面+パノラマストレッチング         ⑨4デワーブ画面+パノラマストレッチング       ⑩360パノラマビュー+8デワーブ画面                                                                                                    | (5)フィッシュアイ操作                                                                                                    | ①カメラ取付位置:天井                                                           |
| 示させ、「フィッシュアイ」をクリックします。       ③カメラ取付位置:地面         *フィッシュアイカメラのみ使用可       ④360°パノラマビュー         *デワーブ機能は、AI機能搭載レコーダ、NVR4xxx-4KS2シリ       ⑤1デワーブ画面+1パノラマストレッチング         ーズは非対応です。       ⑥2パノラマストレッチングビュー         (⑦360°パノラマビュー+3デワーブ画面         ⑧360°パノラマビュー+4デワーブ画面         ⑨4デワーブ画面+パノラマストレッチング         (①360 パノラマビュー+8デワーブ画面                                                                                                    | 操作したい画面を表示して右クリックを行い、「メニュー」を表                                                                                   | ②カメラ取付位置:壁 7100 の の                                                   |
| <ul> <li>*フィッシュアイカメラのみ使用可</li> <li>④360°パノラマビュー</li> <li>*デワーブ機能は、AI機能搭載レコーダ、NVR4xxx-4KS2シリ</li> <li>⑤1デワーブ画面+1パノラマストレッチングビュー</li> <li>⑦360°パノラマビュー+3デワーブ画面</li> <li>⑧360°パノラマビュー+4デワーブ画面</li> <li>⑨4デワーブ画面+パノラマストレッチング</li> <li>⑪360パノラマビュー+8デワーブ画面</li> </ul>                                                                                                    | 示させ、「フィッシュアイ」をクリックします。                                                                                          | ③カメラ取付位置:地面                                                           |
| <ul> <li>*デワーブ機能は、AI機能搭載レコーダ、NVR4xxx-4KS2シリ</li> <li>⑤1デワーブ画面+1パノラマストレッチング</li> <li>ーズは非対応です。</li> <li>⑥2パノラマストレッチングビュー</li> <li>⑦360°パノラマビュー+3デワーブ画面</li> <li>⑧360°パノラマビュー+4デワーブ画面</li> <li>⑨4デワーブ画面+パノラマストレッチング</li> <li>⑩360パノラマビュー+8デワーブ画面</li> </ul>                                                                                                    | *フィッシュ <b>アイカメラ</b> のみ使用可                                                                                       | ④360ッパノラマビュー                                                          |
| <ul> <li>ーズは非対応です。</li> <li>⑥ 2パノラマストレッチングビュー</li> <li>⑦ 360°パノラマビュー+3デワーブ画面</li> <li>⑧ 360°パノラマビュー+4デワーブ画面</li> <li>⑨ 4デワーブ画面+パノラマストレッチング</li> <li>⑩ 360パノラマビュー+8デワーブ画面</li> </ul>                                                                                                    | *デワーブ機能は、AI 機能搭載レコーダ、NVR4xxx-4KS2 シリ                                                                            | ⑤1デワーブ画面+1パノラマストレッチング ジ 🐌 🐔 🌀 💧                                       |
| <ul> <li>⑦360°パノラマビュー+3デワーブ画面</li> <li>⑧360°パノラマビュー+4デワーブ画面</li> <li>⑨4デワーブ画面+パノラマストレッチング</li> <li>⑩360パノラマビュー+8デワーブ画面</li> </ul>                                                                                                    | ーズは非対応です。                                                                                                    | ⑥2パノラマストレッチングビュー                                                      |
| <ul> <li>⑧360°パノラマビュー+4デワーブ画面</li> <li>⑨4デワーブ画面+パノラマストレッチング</li> <li>⑩360パノラマビュー+8デワーブ画面</li> </ul>                                                                                                    |                                                                                                    | ⑦360°パノラマビュー+3デワーブ画面                                                  |
| ⑨4デワーブ画面+パノラマストレッチング<br>⑩360 パノラマビュー+8デワーブ画面                                                                                                    |                                                                                                    | ⑧360°パノラマビュー+ 4デワーブ画面                                                 |
| ①360 パノラマビュー+8デワーブ画面 1                                                                                                    |                                                                                                    | ⑨4デワーブ画面+パノラマストレッチング                                                  |
|                                                                                                    |                                                                                                    | ⑩360 パノラマビュー + 8 デワーブ画面                                               |

### 4.映像検索・再生

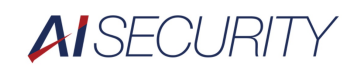

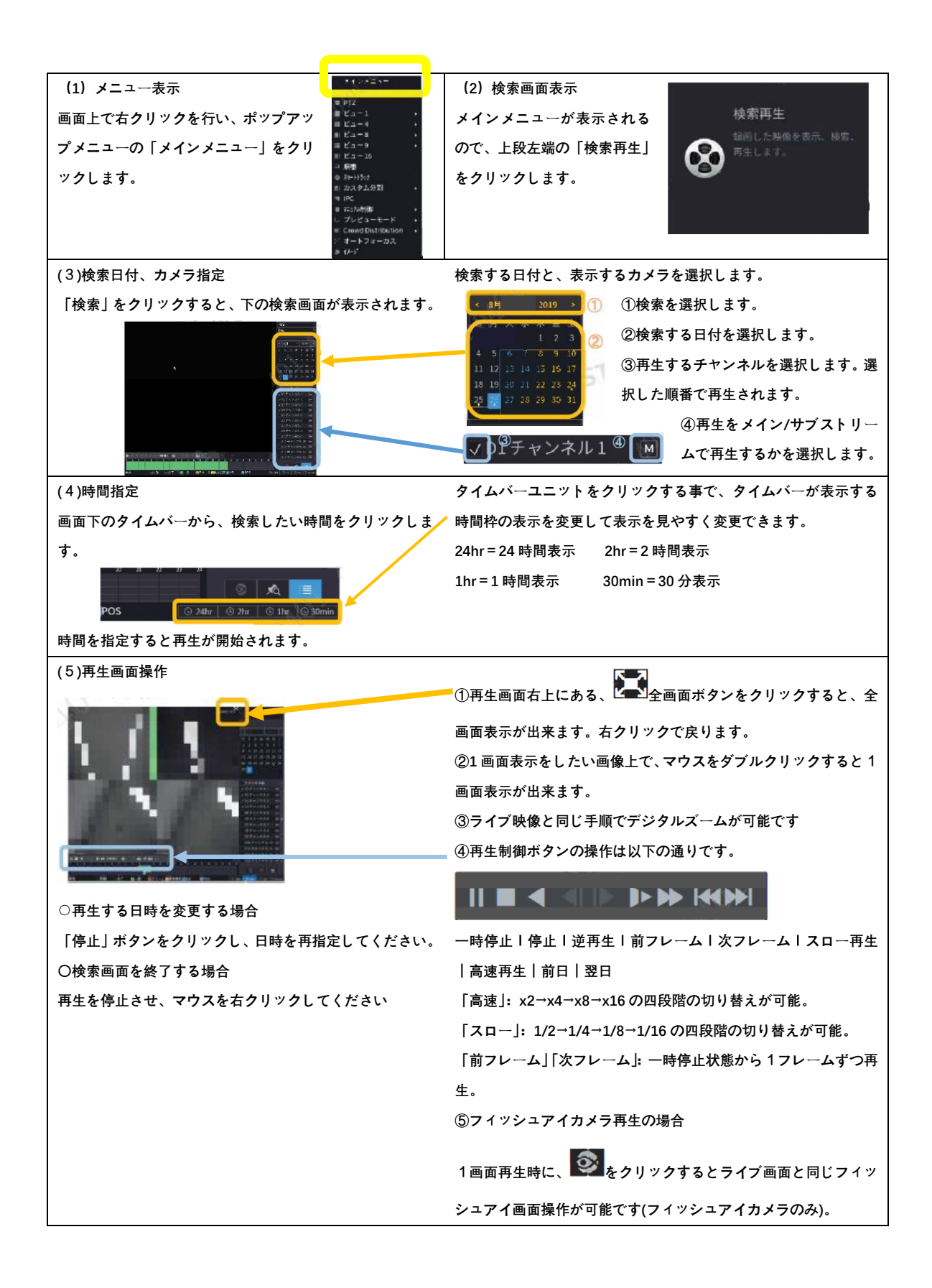

#### 5.記録データバックアップ

| (1)メニュー表示 | (2)バックアップ画面表示 |
|-----------|---------------|
|           |               |

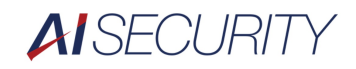

| 画面上で右クリックを行い、                                                                                                    | USB メモリを接続して下さい。 USBデバイス                                                                                                    |
|----------------------------------------------------------------------------------------------------|----------------------------------------------------------------------------------------------------|
| ポップアップメニューの「メ                                                                                                    | USB メモリを接続すると、右の 🔮 🖏 sdc1(USB USB)                                                                                                    |
| インメニュー」をクリック。                                                                                                    | 画面を表示されるので、右クリ ファイルパックアップ ログパックアップ                                                                                                    |
| その後「バックアップ」をク                                                                                                    | ックして画面を消します。 バックアップ総定 ジネルファゲード                                                                                                    |
| リックして下さい。                                                                                                    |                                                                                                    |
| 「バックアップ」が無い場合は、2 画面目にあります。                                                                                                    |                                                                                                    |
| (3)バックアップ操作①                                                                                                    | ①デバイス ID に USB DISK が認識され、USB メモリの容量が表示                                                                                                    |
|                                                                                                    | されている事を確認して下さい。                                                                                                    |
| パックアップ     パックアップ     パックアップ     アパッマスD 35(10)58 058) 7-1-11 L13(6)(2.3)(2.3)(2.3)(1.3)(1.3)(2.3)(1.3)(1.3)(1.3)(1.3)(1.3)(1.3)(1.3)(1 | デバイスID sdc1(US8 US8) 74-751 1.83 GB/L&3 GB(空き/合計)<br>バス 教育                                                                                                    |
| 目前974h 01 **<br>  207 全 ** #0289-4 *                                                                                                   | ②バックアップの設定                                                                                                    |
| 開始時間 2019 - 09 - 30 00 : 00 : 00                                                                                                    | 3 Hiller: 34 D1                                                                                                    |
| 7/14825 DAW * 1987 394                                                                                                    | 対策         全         Ff2317-A           ④ 開始時間         2019 09 - 30         60 : 60 : 60         他 7 時間         2019 - 89 - 30         23 : 59 : 59         ⑤           ⑤         7+A用E:t         DAY         検索         消去 |
|                                                                                                    | ③バックアップするチャンネル番号を設定します。                                                                                                    |
|                                                                                                    | ④バックアップする映像の開始時間を設定します                                                                                                    |
|                                                                                                    | ⑤バックアップする映像の終了時間を設定します。                                                                                                    |
|                                                                                                    | *出力する録画データ量は、1回/1時間程度を推奨。長時間のエク                                                                                                    |
|                                                                                                    | スポートはレコーダの動作を不安定にする場合があります。                                                                                                    |
| 0.00 Ad(c)(c)(3)                                                                                                    | ⑥バックアップするファイル形式を設定します                                                                                                    |
|                                                                                                    | Dahua 制 SmartPlayer→DAV を選択(推奨)                                                                                                    |
|                                                                                                    | Windows Media Player→MP4 を選択                                                                                                    |
|                                                                                                    | 注: SmartPlayer はバックアップ時に USB にインストールされま                                                                                                    |
|                                                                                                    | す。インストールされない場合は、弊社 HP からダウンロードして                                                                                                    |
|                                                                                                    | 下さい                                                                                                    |
|                                                                                                    | ⑦設定が完了したら「検索」をクリックします。                                                                                                    |
| (4)バックアップ操作②                                                                                                    | ①バックアップファイル指定                                                                                                    |
| 4 774724 9… 開始時期                                                                                                    | 検索が完了すると、検査条件に一致するデータが表示され、必要な                                                                                                    |
| 2 √D1 R 2019-09-30 11:00:00 2 49-30 12:00:00 1863544 ···<br>3 √D1 R 2019-09-30 12:00:00 19:09-30 12:00:00 1867504 ····                 | 容量及び残容量が自動的に計算されます。バックアップ対象のデー                                                                                                    |
| 4 v D1 R 2019-09-30 13:00:00 2019-09-30 13:02:38 83968 ()                                                                              | タは、チェックボックスに「√」が入ります                                                                                                    |
| (5)バックアップ実行                                                                                                    | (6)バックアップ終了                                                                                                    |
| 「バックアップ」ボタンをクリックすると、処理が開始さ                                                                                                    | バックアップが完了す                                                                                                    |
| れます。                                                                                                    | ると、USB メモリ内の                                                                                                    |
| *ワンキーバックアップをクリックすると、チェックが入                                                                                                    | ファイルが表示されま                                                                                                    |
| っていなくても、表示されているデータを全てバックアッ                                                                                                    | ø.                                                                                                    |
| プしますので、ご注意ください。                                                                                                    | 右クリックして画面を                                                                                                    |
|                                                                                                    | 閉じてください。                                                                                                    |

### 6.映像データの再生

| (1)SmartPlayer Lite 起動 PC に USB メモリを挿入し、そ | (2)映像データの再生 SmartPlayer と同じフォルダにある DAV |
|-------------------------------------------|----------------------------------------|
|                                           | ファイルが左ペインに表示されるので、それをダブルクリックす          |

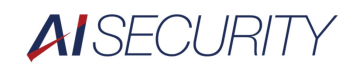

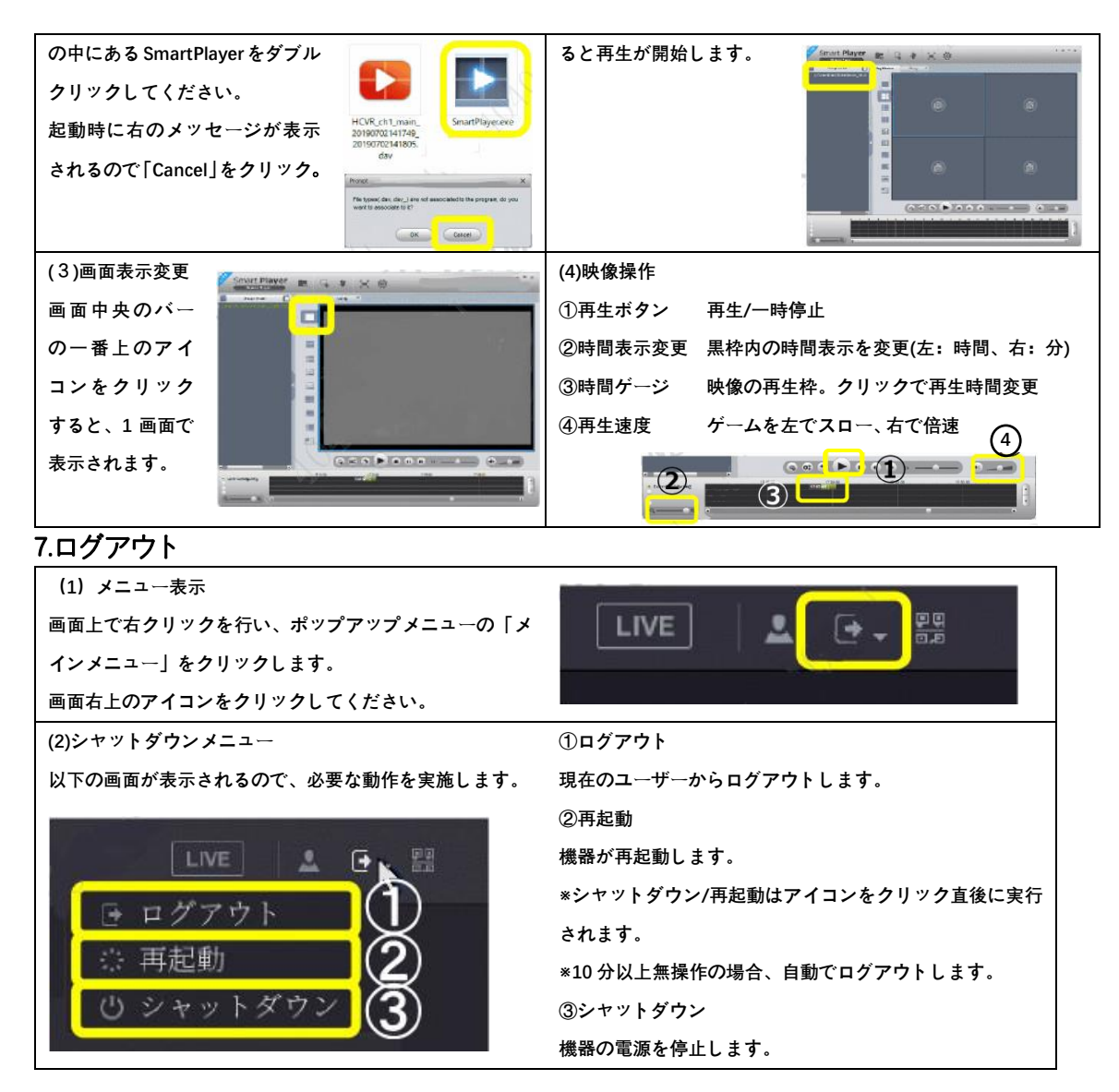

#### 8.時刻修正

|   | (1)メニュー表示                                                                                                    | (2)日付メニューの表示                                                                                                    |
|---|----------------------------------------------------------------------------------------------------|----------------------------------------------------------------------------------------------------|
|   | 画面上で右クリックを行い、ポップアップメニューの「メ                                                                                                    | ①「基本設定」をクリックします。 ① ②                                                                                                    |
|   | インメニュー」をクリックします。                                                                                                    | ②「日付時刻」タプをクリックしま                                                                                                    |
|   | 下段のメニューから「システム管理」をクリックします。                                                                                                    | す。 ************************************                                                                                                    |
|   | 🍫。 システム管理                                                                                                    |                                                                                                    |
|   | (3)時刻修正                                                                                                    | ①「日付時刻」タブメニューのシステム時刻の入力欄の修正したい                                                                                                    |
|   |                                                                                                    | 項目に、マウスのポインターをあてクリックします。                                                                                                    |
| - | nag<br>P2×55<br>r→11d invision                                                                                                    | ソフトウェアキーボードが表示されるので、数字キーをクリックし                                                                                                    |
|   |                                                                                                    | ます。修正を行います                                                                                                    |
|   | 100         1           100         1           100         1           100         1           100         1           100         1           100         1           100         1           100         1           100         1           100         1           100         1           100         1           100         1           100         1           100         1           100         1           100         1           100         1           100         1           100         1           100         1           100         1           100         1           100         1           100         1           100         1           100         1           100         1 | - 米田北 田田 1911 (1111)<br>○ ステム明語 2010 - 69 - 23 15 177 - 25<br>2012 - 107 - 1980 (1111)<br>マントル 107 - 980 (1111)<br>マントル 107 - 980 (11111)<br>マントル 107 - 980 (1111)<br>マントル 107 - 980 (1111)<br>マントル 107 - 980 (1111)<br>マントル 107 - 980 (1111)<br>マントル 107 - 980 (11111)<br>マントル 107 - 980 (1111)<br>マン |
|   | BURN) M                                                                                                    | ②システムゾーンが「UTC+09:00」である事を確認し、「保存」を                                                                                                    |
|   | <b></b> +                                                                                                    | クリックして下さい。                                                                                                    |
|   |                                                                                                    | ③「適用」をクリックして下さい。                                                                                                    |